## Инструкция по прошивке ENOT J101

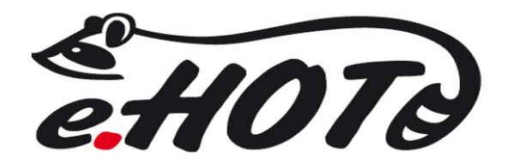

Шаг 1 Скачиваем и разархивируем файлы на ПК.

Все доступные прошивки вы можете найти по данному адресу

Шаг 2 Выключаете планшет

Шаг 3 Подключаете планшет к ПК используя кабель miniUSB на USB (Поставляется в комплекте).

Шаг 4 Одновременно удерживайте кнопку «звука +» и кнопку питания в течении 5-10 что бы перейти в режим прошивки.

Шаг 5 После подключения к ПК у Вас появится новое устройство, и потребует установить драйвер.

Шаг 5 Установите драйвер, который вы можете найти в папке «driver».

Шаг 6 Запустите программу FWDN\_V7\_v2.22.exe

|                                |             |                 |                | Add File |
|--------------------------------|-------------|-----------------|----------------|----------|
| File Path                      | size Target | CRC             | Time           | Area Map |
| U: (computer upgrade \a777.img |             |                 | 01/01/20 02:00 | Unknown  |
| Device Config 🗖                |             | Default downloa | ad             |          |

| Шаг 7 | Далее нажмите на кнопк | у «…» и добавьте ( | файлы « <b>NAND</b> | Data.fai, lk.rom | , a777.img» |
|-------|------------------------|--------------------|---------------------|------------------|-------------|
|       |                        | / //               | T · · ·             |                  | , · · ·     |

| - | rt o il                                                                                 |        |        | 000      | -              | Area Map |
|---|-----------------------------------------------------------------------------------------|--------|--------|----------|----------------|----------|
| - | File Path                                                                               | size   | Target | CRC      | 10/17/12 10:40 |          |
| 2 | D: Users (viadislavb (Documents (enot (joypius (2011 M78)Enot_2001_default)k.rom        | 1837KB | BOOT   | 36070702 | 10/17/12 18:40 |          |
| 7 | D: Jusers (viadislavb) Documents (renot joyplus (2101 M78) Enot_3101_default (a777, img | 1126VP | NAND   | PA629CD0 | 12/02/12 12:42 |          |
|   |                                                                                         |        |        |          |                | Unknown  |
|   |                                                                                         |        |        |          |                |          |

Шаг 8 Нажмите на кнопку старт, и ожидайте завершения прошивки. Если установка прошла успешно окно будет обведено зеленым

Если у Вас возникли вопросы, вы всегда можете задать их здесь.

Creating by <u>http://www.enot.ua</u>